## ベクタの単純化フィルタ

ご存知でしたか?...ベクタのラインの中間点の数を減らすことができます。

## ベクタの単純化フィルタによって...

●ベクタのラインをまっすぐにして単純化することができます。

- ●ベクタオブジェクトの保存に必要な容量が小さくなります。
- ●他の処理においてもベクタオブジェクトの処理が速くなります。
- ●低解像度の画像の上に表示する際、ラインの細部を落とすことができます。

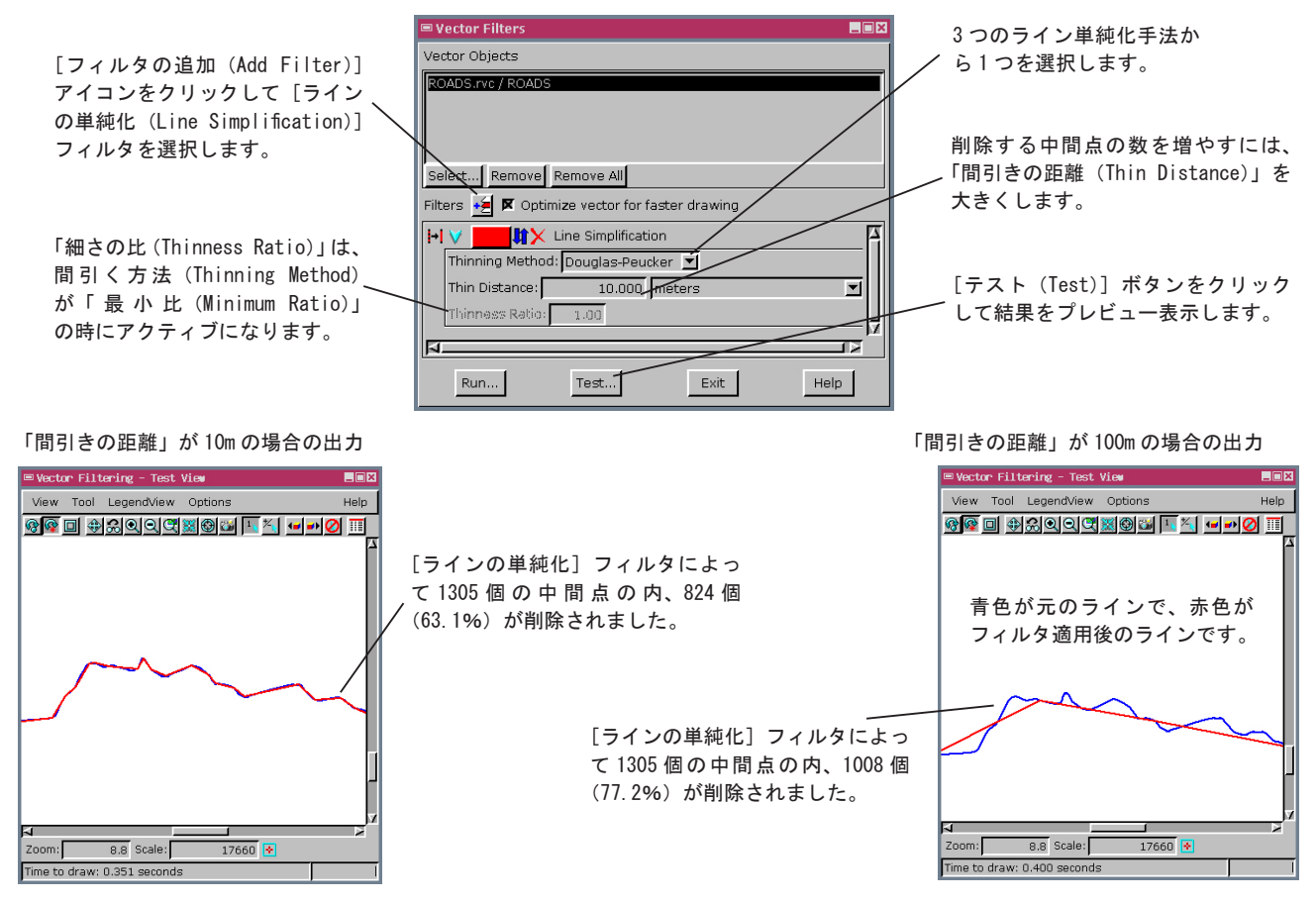

## ベクタのフィルタによる単純化の方法

- [各種図形 (Geometric)] > [フィルタ (Filter)] を選択します。
- [選択] ボタンをクリックして、ベクタオブジェクトを選択します。
- [フィルタの追加 (Add Filter)] アイコンをクリックして [ラインの単純化 (Line Simplification)] フィルタを 選択します。
- [詳細表示 (Show Details)] アイコンをクリックして、3 つのフィルタ手法から1 つを選択します。
- ●フィルタ手法「Douglas-Peucker」または「最小距離 (Minimum Dinstance)」を選択した場合、「間引きの距離」に 値を入力します。
- ●フィルタ方法に「最小比 (Minimum Ratio)」を選択した場合、「細さの比 (Thinness Ratio)」に値を入力します。
- [テスト (Test)] ボタンをクリックして、フィルタ効果をプレビューします。
- [実行 (Run)] ボタンをクリックして、出力するベクタオブジェクトを作成します。

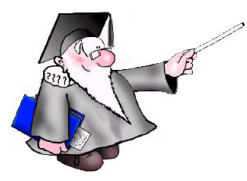

さらに知りたいことがあれば...

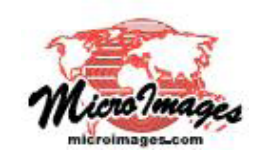

オンラインリファレンスマニュアルの Process の Vecter Filter をご覧下さい。